# eccencek TRAINING GUIDE

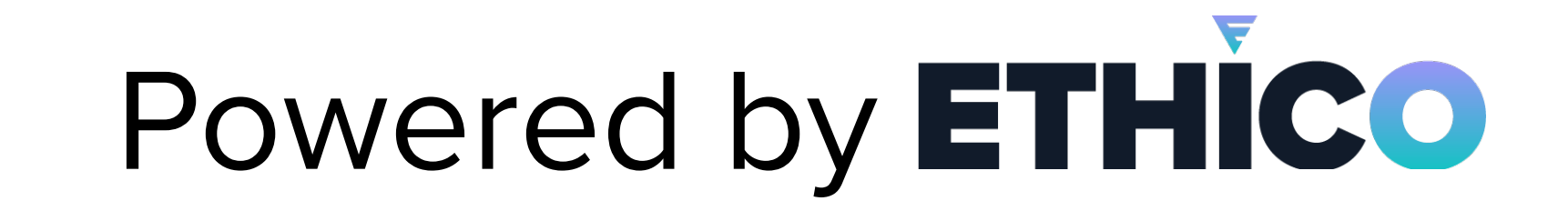

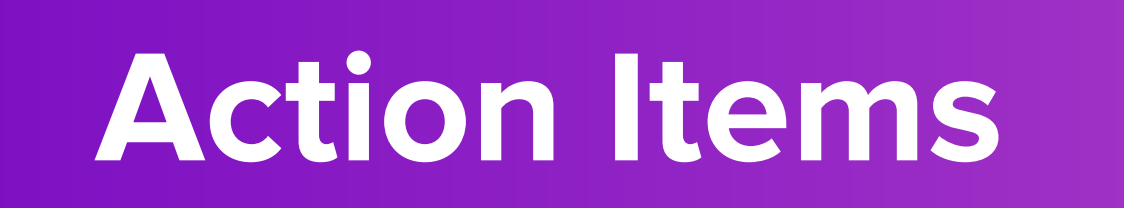

After logging in to the platform, you will be presented with your Action Items page. To view your SanctionCheck Lists, click on the SanctionCheck List menu option on the left. Action Items show all incomplete tasks needing your attention. You can filter these items using various attributes to find specific open items.

| ec the<br>SanctionChec | eck                                   | Customer 🗸             | CL 🗸    | Babcock, La 🗸 🗸 | First Name            | Middle Name | Last Name 3-Broad ~                                                                               |
|------------------------|---------------------------------------|------------------------|---------|-----------------|-----------------------|-------------|---------------------------------------------------------------------------------------------------|
|                        | Action Items 1                        | Search Run ID          | Q       |                 |                       |             | Key features include:<br>• View all pending                                                       |
|                        | Batch Name                            |                        |         |                 | n <del>-</del> Status |             | <ul> <li>Items needing</li> <li>completion</li> <li>Access to both</li> </ul>                     |
| 3                      | <ul> <li>Customer: Complia</li> </ul> | anceLine (CL ) - 1 ite | em      |                 |                       |             | single and batch                                                                                  |
| <u></u>                | Smith, John                           |                        | 1732821 | 10/08/2024      | Pendin                | g Review E  | <ul> <li>Custom filtering<br/>options</li> <li>Quick access to<br/>most-used functions</li> </ul> |

Single Search

Single individual or entity query. Click on "Single Search" icon located on the left side of your navigation view. Select the Type of search entity to be entered from the drop-down menu at the top left. There are two main Types:

- Employee if you are searching for a Person (including Employee, Physician, or any other Persons)
- Vendor if you are searching for a business

If you selected Employee in Step 2, then several name fields are displayed. You must always enter a First Name and a Last Name. The other name fields are optional. Middle names can be very helpful in the rule-out process. Former and Maiden names can be used to avoid missing someone who has been sanctioned under a previous name.

| ec the Sanction Check | eck          | Cus          | tomer | <b>~</b> CL | ~ | Babcock, La 🗸 🗸 | First Name | Middle Name | Last Name  | 3-Broad |                               |
|-----------------------|--------------|--------------|-------|-------------|---|-----------------|------------|-------------|------------|---------|-------------------------------|
| ر 📀 و<br>م            | anctionCheck | > Single Sea | irch  |             |   |                 |            |             |            |         | SanctionCheck > Single Search |
| 12                    | Employee     |              |       |             | ~ |                 |            |             |            |         |                               |
| 24<br>12              | Details      |              |       |             |   |                 |            |             |            |         | Select Type                   |
| E.                    | First Name*  |              |       |             |   | Middle Name     |            |             | Last Name* |         | Employee                      |

| - | <ul> <li>Additional Information</li> </ul> |   |
|---|--------------------------------------------|---|
|   | Maiden Name                                |   |
|   |                                            | 1 |

License

Former Nam

SSN

City

#### **Please remember:** The more previous names you enter here, the more potential sanctions may be returned. If you selected Vendor in Step 2, then only a single field for Vendor

#### Ethico | 704-547-9000 | support@ethico.com

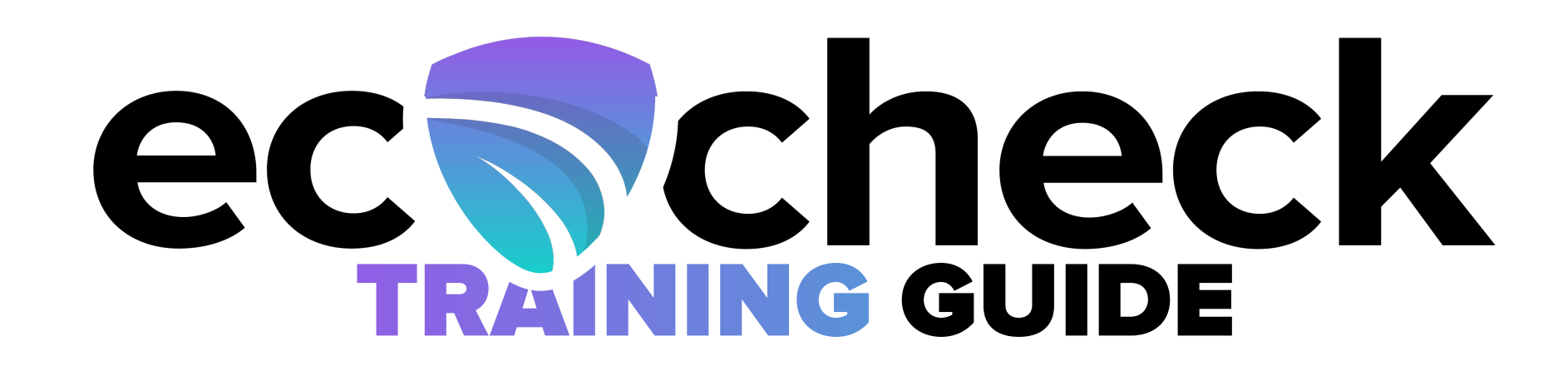

# Submit the Search:

American Samoa Medicare Opt-Out List

Arizona Medicare Opt-Out List

Arkansas Dept of Finance Debarred Vendors

1 of 16 pages (151 items)

# Powered by ETHICO Page Two

**Batch Search** 

Many individuals and/or entities can be searched at once:

- Assign users to a search list OR multiple search lists
- Govern who has access and who does not
- File upload
- Master Batch will retain previously made decisions about a searched individual from

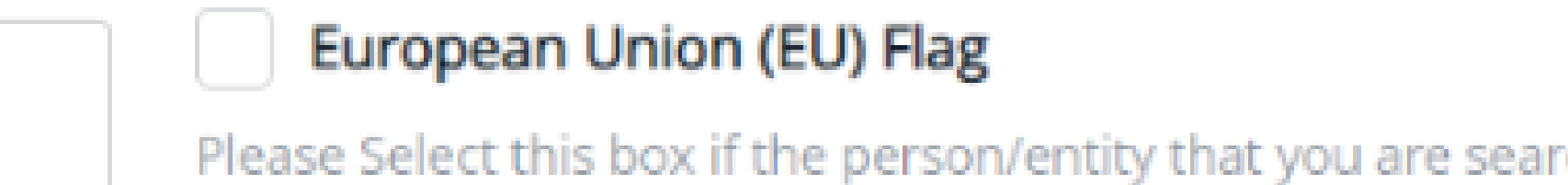

Please Select this box if the person/entity that you are searching is working or residing in the European Union and is subject to the GDPR privacy laws.

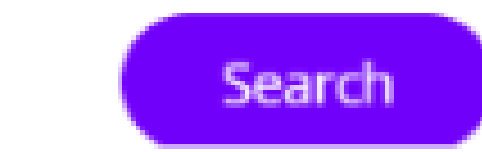

searched databases (Example - OIG). Rerule is not necessary. Search information may not be altered in order for the master batch to retain. Excluded names may or may not be the same person.

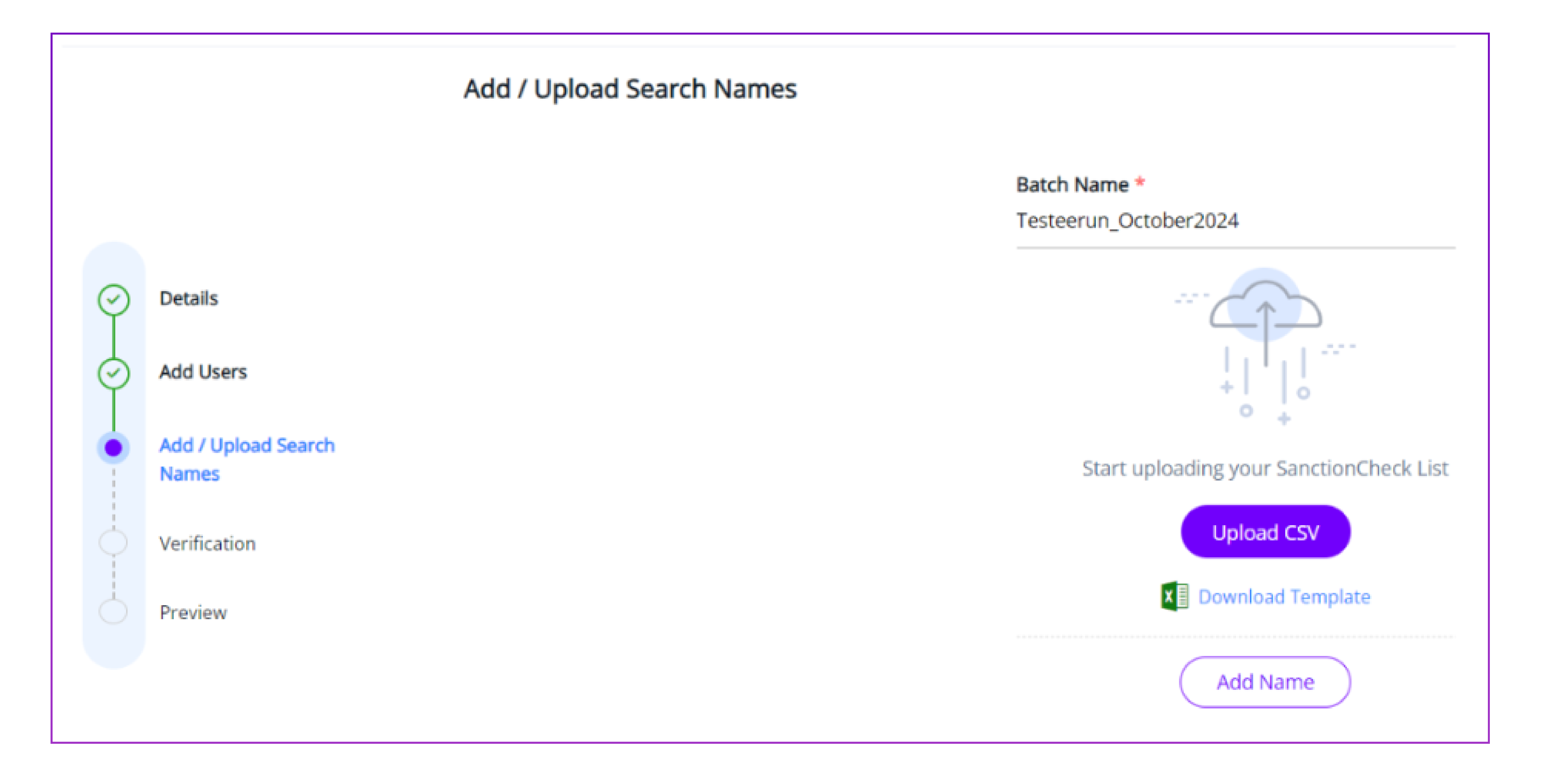

## **Batch Search**

The following guidance will describe a "SanctionCheck List," and explain the steps required to upload a file with a list of names and additional information to a SanctionCheck List.

A **SanctionCheck List** in ecoCheck refers to a list of individuals or vendors (**Entities**) you want to update and check for **Sanctions** on a regular basis. This could include a list of employees, vendors, volunteers, etc. that work for, or with your organization. Client will need a SanctionCheck List set up for each distinct list of names to be searched.

**Please note:** You will receive an email once ecoCheck is done searching yourSanctionCheck List for Sanctions that may match the Names you search. The email will have a link that will take you to the **Batch Review Page** to begin your review and will also summarize the results of the search. Please see our Batch Review Tutorial (video or PDF) for instructions on reviewing the results of the Batch you have just created

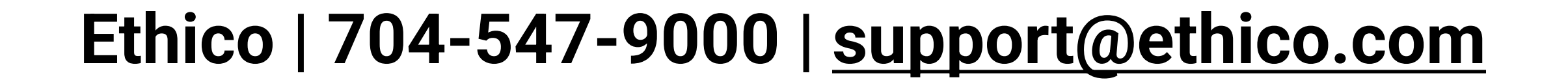

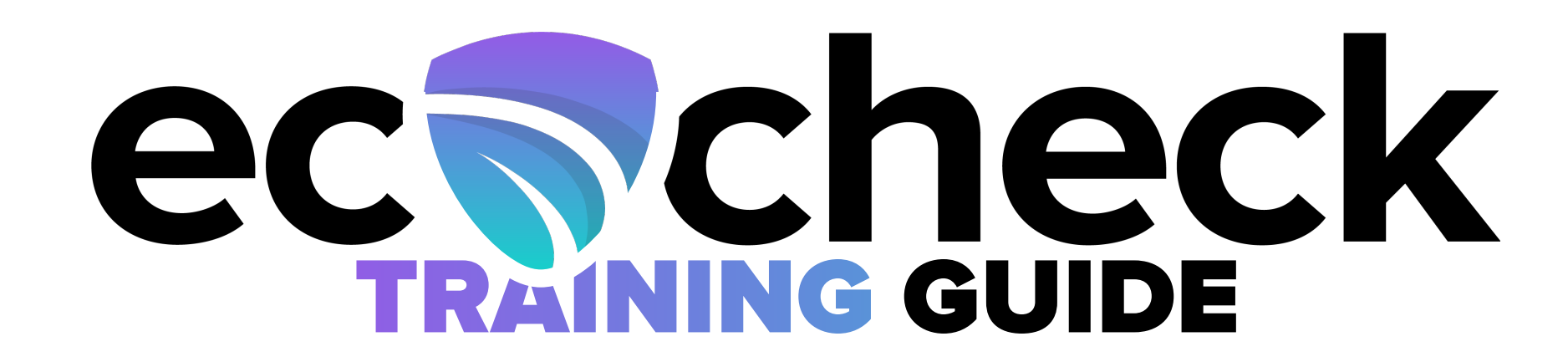

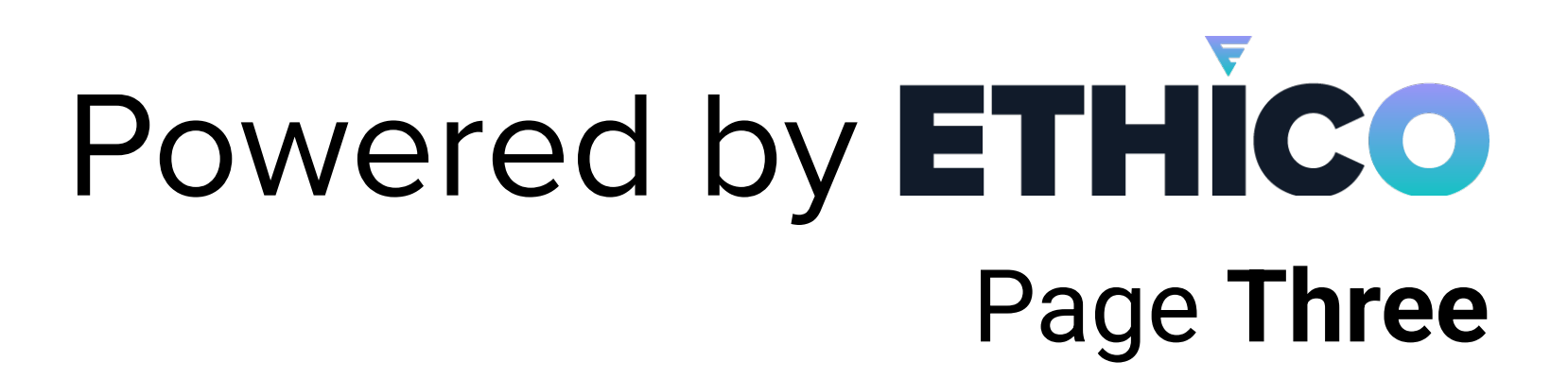

### **Create a SanctionCheck List**

Your SanctionCheck Lists may have already been set up as part of the SanctionCheck onboarding process. Please log on to ecoCheck and click on the SanctionCheck List menu tab to see which, if any, SanctionCheck Lists are available to you.

If you do not see any SanctionCheck Lists, or you do not have a SanctionCheck List set up for each of the lists you upload during a reporting cycle, please contact your designated Verification Specialist or Support at <u>Support@ethico.com</u>.

All SanctionCheck Lists available to you are displayed on this page. Select the one you wish to use to display its **SanctionCheck List page**.

The SanctionCheck List Page has two tabs. By default, the Add / Upload Search Names tab is opened, showing the most recently uploaded data. If the List has not yet been used, there will be no names displayed.

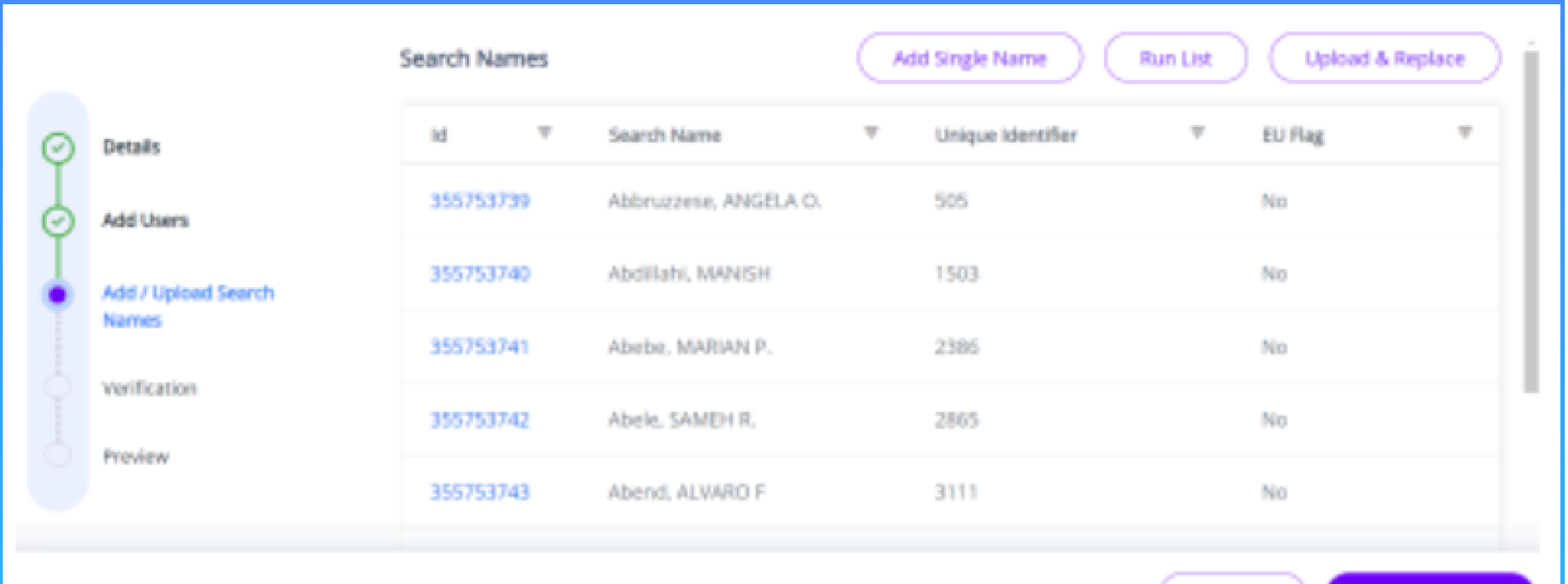

It is on this tab that you update the search entity information prior to running a Batch.

But let's first take a quick look at the **Details Tab.** It shows the information we've entered for you when initially setting up the SanctionCheck List.

Previous Save & Proceed

| SonChe | eck List > APDMO Employees |                               |   |                       |               |   |
|--------|----------------------------|-------------------------------|---|-----------------------|---------------|---|
|        |                            | List Name*<br>APDMO Employees |   | List Type<br>Employee |               | ~ |
| ۲      | Details                    |                               |   |                       |               |   |
|        |                            | - Search Level                |   | – Last Run –          |               |   |
|        | Add Users                  | Mid Level - 2                 | ~ | 06/14/2024            | Inactive Date |   |
|        | Add / Upload Search        |                               |   |                       |               |   |
|        | Names                      | Description                   |   |                       |               |   |
|        |                            |                               |   |                       |               |   |
|        | ventication                |                               |   |                       |               |   |
|        | Preview                    |                               |   |                       |               |   |

Many of the fields cannot be modified. If you need to have something changed, contact Support and include the List ID and the specifics of what you need to be updated.

#### The most important fields on this tab are:

List Name: This will be the default Batch Name when you run the list
 List Type: This is either Employee or Vendor.
 Description: You can use this field if the List Name is not clear enough.
 Active Date: This is only needed if auto-run configuration is in use
 Databases: If Client does not want all databases they are subscribed to assigned to their Prime list, then please provide a specific list of applicable databases to be assigned
 Users: Consists of which user accounts should be assigned to the Prime List

#### Ethico | 704-547-9000 | support@ethico.com

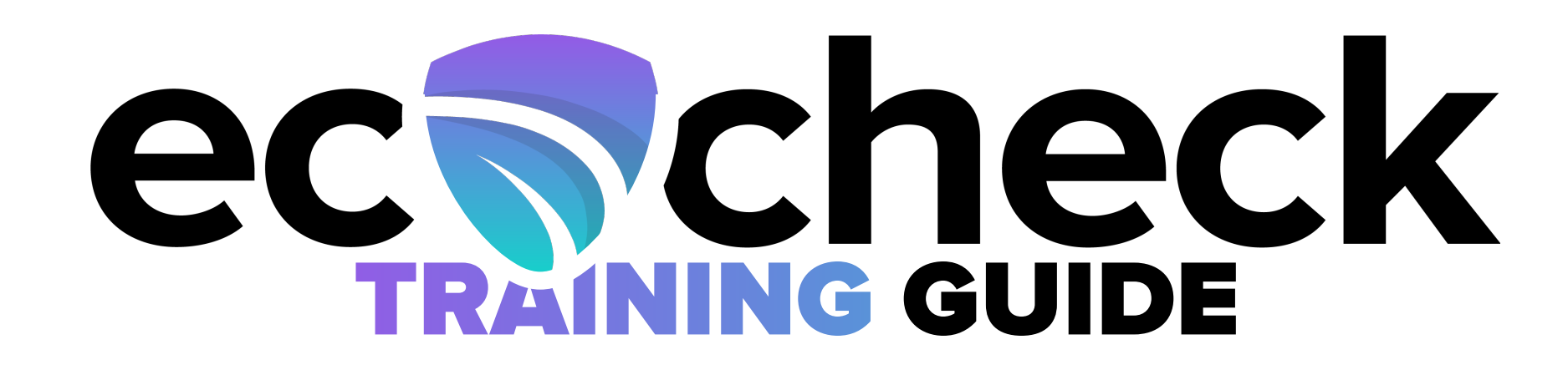

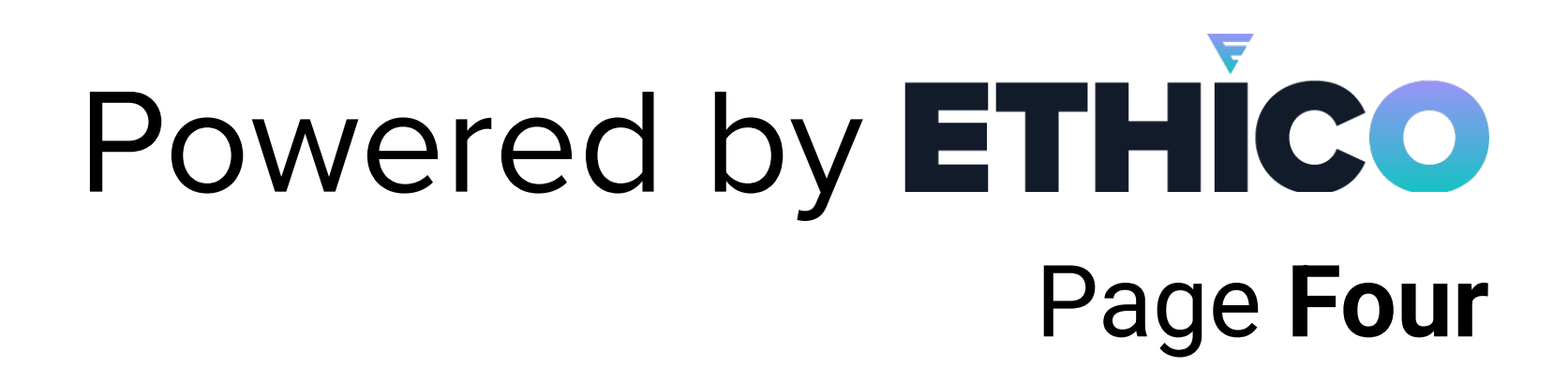

# **Uploading a File**

Since most lists are large and have significant changes over each reporting period, we will demonstrate the **File Upload** process which is run every reporting cycle to replace the contents of the **SanctionCheck List** search list.

When a file is uploaded to a SanctionCheck List, the previous data (i.e., list of names subsequently searched) in the SanctionCheck List is cleared. But the review work done on those names is preserved, so that names that persist across periods and list updates will retain prior Sanction decisions (e.g., Rule Outs) – saving you time and work!

Click on the SanctionCheck List button.

#### Select the **Upload and Replace Button** which will trigger the **Upload Wizard** to begin. 2

The Upload Wizard provides access to the SanctionCheck List employee and vendor templates. The "Add Name" button lets you add names to the SanctionCheck List.

3 Type your batch name. It is best practice to name the Batch Run with a date stamp (e.g., Year-Month) as shown. This will allow for better organization and future reference of your Batch Runs.

- Click on the **Upload CSV** button to navigate to, select and Open your file. 4
- ecoCheck will initiate a validation check. Then, you can click "Next". 5

6 Displayed is a preview of how the uploaded file will be imported into a **Batch**. Please ensure the data below the headers is consistent with the headers. In particular, verify that the Unique Identifier, First Name and Last Name fields are all populated and look correct, and that the DOB column only contains valid dates.

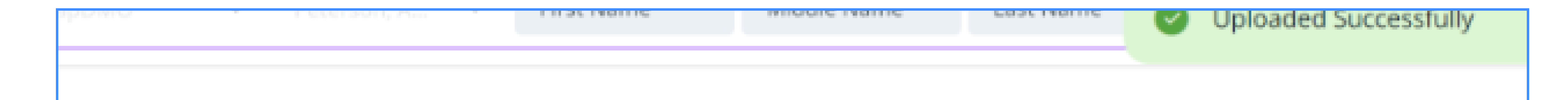

| Unique<br>dentifier | First<br>Name | Middle<br>Name | Last Name  | Maiden<br>Name | Alternate<br>Name/Nickname | DOB        | City | s |
|---------------------|---------------|----------------|------------|----------------|----------------------------|------------|------|---|
| 505                 | ANGELA        | О.             | Abbruzzese | -              | -                          | 11/16/1936 | -    |   |
| 1503                | MANISH        | -              | Abdillahi  | -              | -                          | 12/14/1947 | -    |   |
| 2386                | MARIAN        | Ρ.             | Abebe      | -              | -                          | 2/9/1942   | -    |   |

\*\* After confirming that all the data is in the correct columns, click **Start** Upload. The Add / Upload Search Names tab displays data from the most recent file you have uploaded. You have the option to modify the data, or run the data as a batch using the **Run List** button.

Select Done once the green Upload Successful message briefly appears in the top right corner of the screen to indicate the upload is complete. You will be returned to the SanctionCheck List page.

\*\* There are two methods for modifying the Search Entity list linked to a SanctionCheck List. If you have a relatively small list with information that slightly changes each reporting cycle, you have the option of adding new records to your existing list by clicking the Add Single Name button.

Next, you will have the opportunity to modify and delete existing records by opening them and making your changes on the **Update Single Search Name** to the List page.

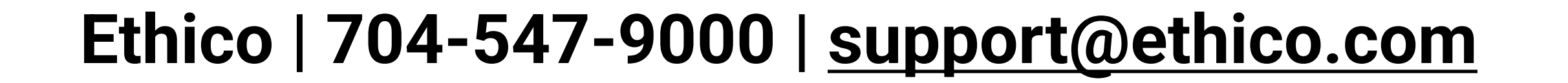

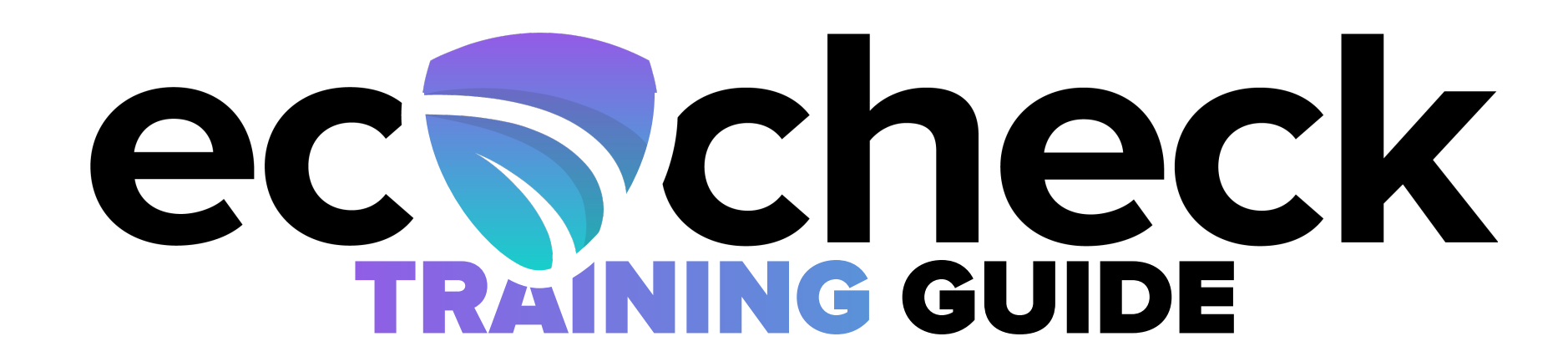

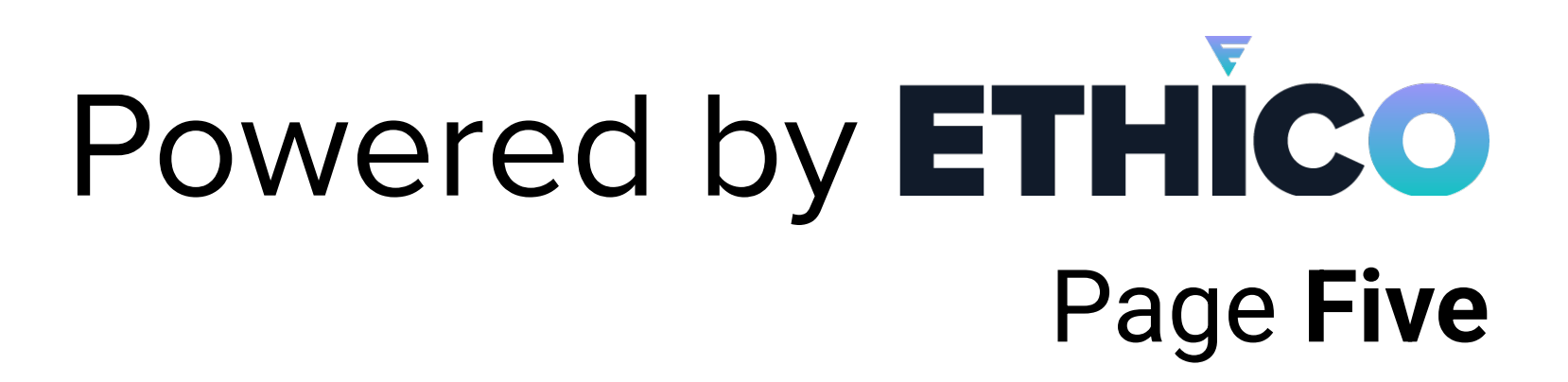

# Social Security Death Master File (SSDMF)

If subscribed to Social Security Death Master File (SSDMF) capabilities, The client will click on the SSDMF tab. Click Upload File and upload the formatted file.

Once the file is processed, the status will be updated to reflect "Complete", at which point the client is able to print their report by clicking on "Export", and selecting the appropriate file format (excel/PDF).

Instructions \*Remove rows 1 & 2 before uploading, the header row should be the first row\*: Make sure that the SSN is formatted as xxx-xx-xxxx and that DOB is MM-DD-YYYY. These formats must be followed exactly and replacing the hypens with / or removing special characters will result in an upload failure. Columns

| SSN | First Name | Middle Name | Last Name | Date Of Birth | No. of Matches Foun | Match First Name | Match Middle Name | Match Last Name | Match SSN | Match DOB | Match DOD | Names Match | Match ID | Match Record Statu: |
|-----|------------|-------------|-----------|---------------|---------------------|------------------|-------------------|-----------------|-----------|-----------|-----------|-------------|----------|---------------------|
|     |            |             |           |               |                     |                  |                   |                 |           |           |           |             |          |                     |
|     |            |             |           |               |                     |                  |                   |                 |           |           |           |             |          |                     |
|     |            |             |           |               |                     |                  |                   |                 |           |           |           |             |          |                     |
|     |            |             |           |               |                     |                  |                   |                 |           |           |           |             |          |                     |
|     |            |             |           |               |                     |                  |                   |                 |           |           |           |             |          |                     |
|     |            |             |           |               |                     |                  |                   |                 |           |           |           |             |          |                     |
|     |            |             |           |               |                     |                  |                   |                 |           |           |           |             |          |                     |

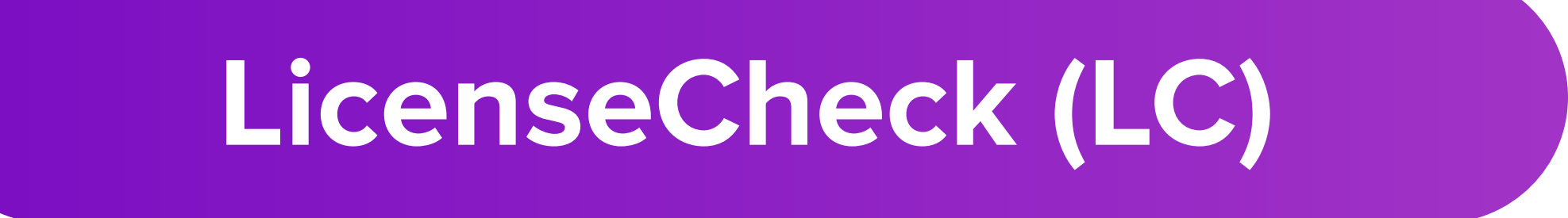

For our clients subscribed to our LC service, you have the ability to upload your files as well as download your reports. The customer and list type will need to be created by our Support team. Once created, client can upload **here:** 

| a Reports            | - Customer*    |   | – List Type* –   |   |                         |
|----------------------|----------------|---|------------------|---|-------------------------|
| ි LicenseCheck 🔥     | ComplianceLine | ~ | All License Test | Y |                         |
| Action Items         |                |   |                  |   | LC Support tab is where |
| Licensee File Upload |                |   |                  | + | the batch template.     |

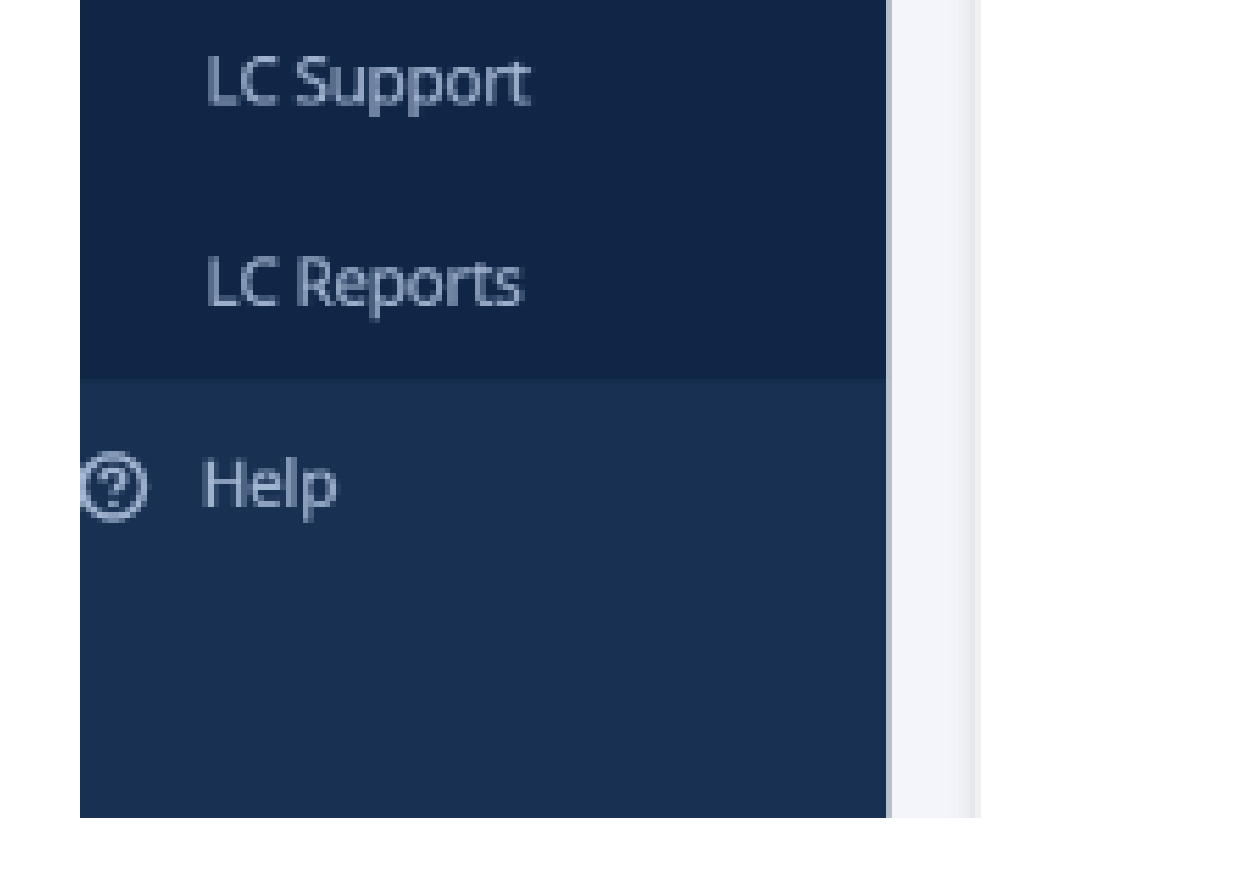

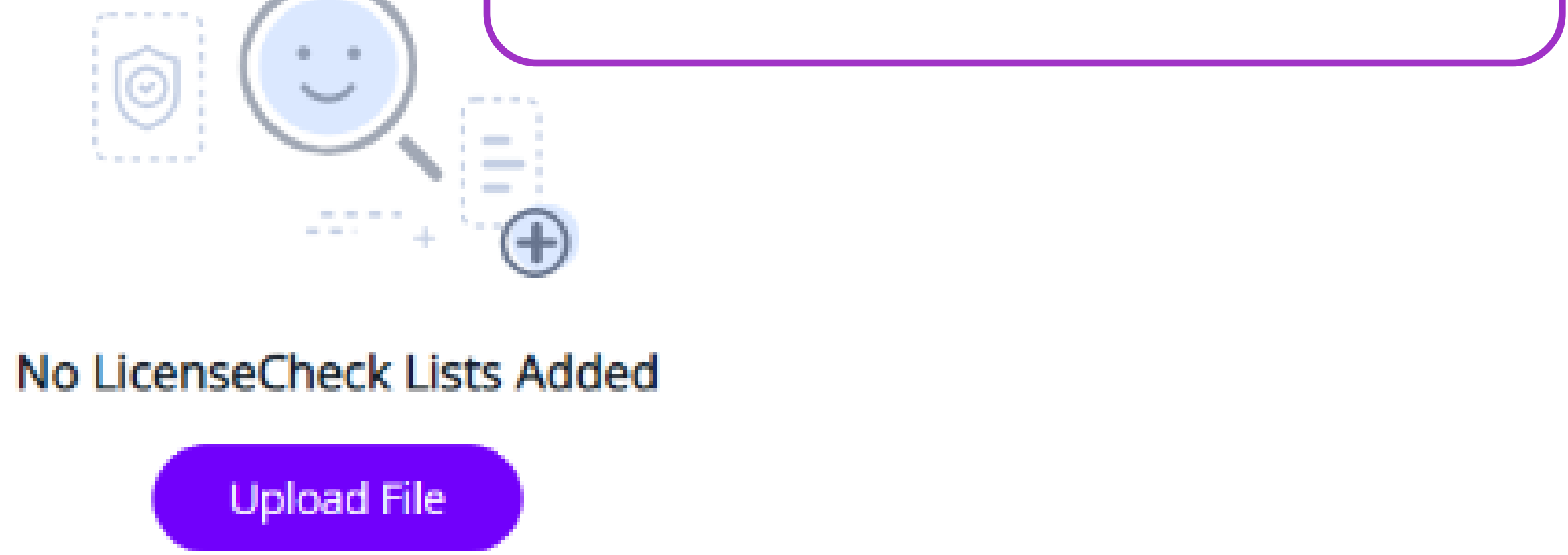

|                                                                                  |                                         |                                                                                       |                                                                 |                                                                         |                                                                |                                            |                                            |                                                    |                      | Download Ba           | atch Template   |
|----------------------------------------------------------------------------------|-----------------------------------------|---------------------------------------------------------------------------------------|-----------------------------------------------------------------|-------------------------------------------------------------------------|----------------------------------------------------------------|--------------------------------------------|--------------------------------------------|----------------------------------------------------|----------------------|-----------------------|-----------------|
| Required - "YES" indicated validated. Length - The maximum be sure to review yes | cates that d<br>stes that d<br>sum numb | all rows must contain<br>lata in this field must<br>er of characters that<br>uration. | in data in this col<br>t be unique for ea<br>t the database wil | umn otherwise your f<br>ch location. Used for<br>I allow for the column | file will not be pro<br>fields such as [m<br>n. Note that your | ocessed. This requ<br>ame id] or identific | irement will be val<br>cation numbers that | idated.<br>at cannot be shar<br>restrictive length | red by more than one | e location. This requ | irement will be |
| Column                                                                           | Ŧ                                       | Data                                                                                  | -                                                               | Required                                                                | -                                                              | Unique                                     | -                                          | Type                                               | -                    | Length                | _               |

| Column A | Employee_ID | YES | YES | text | 50 |
|----------|-------------|-----|-----|------|----|
| Column B | First_Name  | YES | -   | text | 50 |
| Column C | Middle_Name | -   | -   | text | 50 |
| Column D | Last_Name   | YES | -   | text | 50 |
|          |             |     |     |      |    |
|          |             |     |     |      |    |

#### Ethico | 704-547-9000 | support@ethico.com

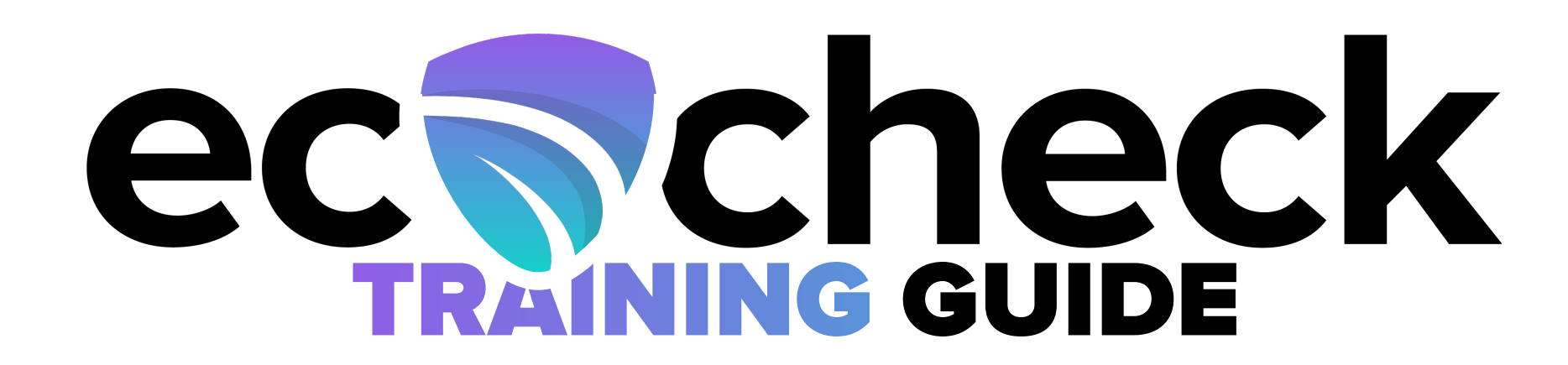

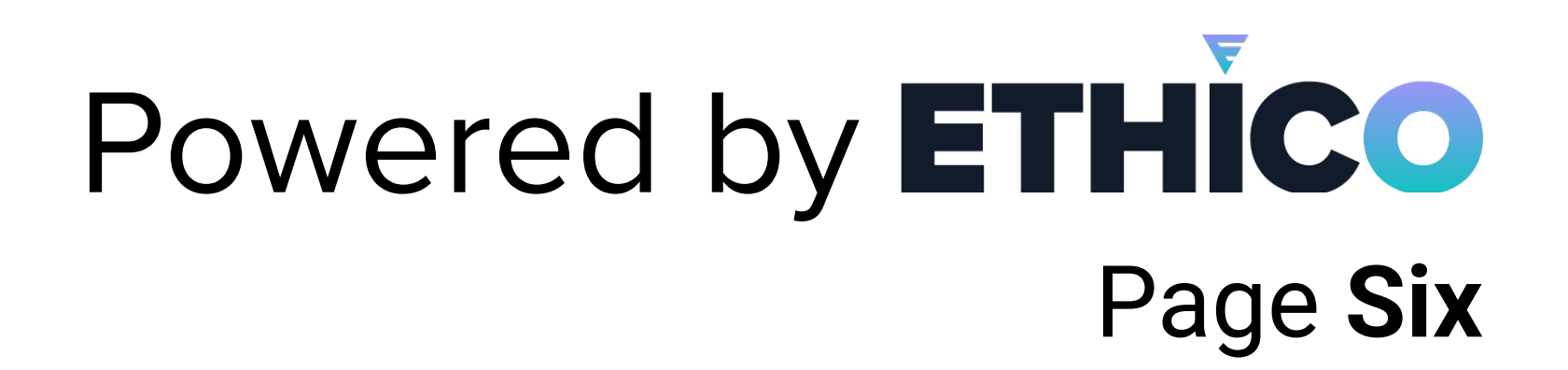

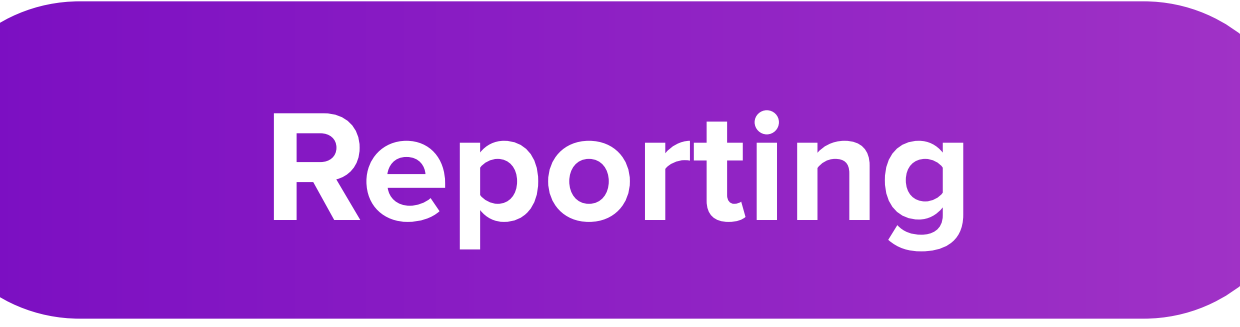

After your file has been successfully saved in the correct CSV format, you will want to upload your report by clicking on the **"Licensee File Upload**" tab and selecting the appropriate list type. Once the file has been uploaded and processed, the EcoCheck team will be responsible for review and verification of all licenses uploaded.

| 個 Reports      | Customer*      |        | - List Type* - |                                             |  |  |  |
|----------------|----------------|--------|----------------|---------------------------------------------|--|--|--|
|                | ComplianceLine | $\sim$ | All License    |                                             |  |  |  |
| E LicenseCheck |                |        |                | Once the review is finalized your dedicated |  |  |  |

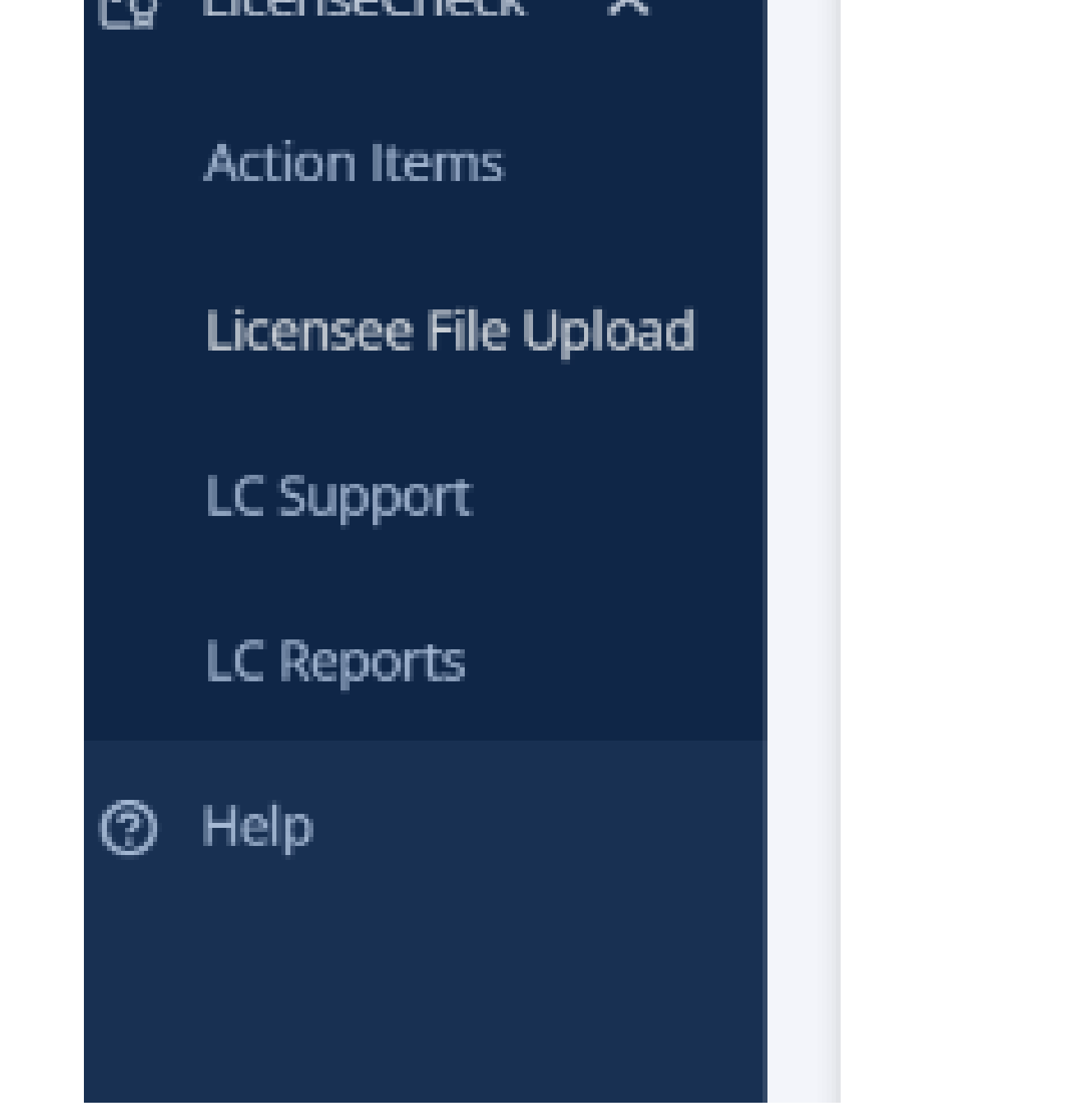

Verification Specialist will notify your dedicated Completed status. Client then has the ability to click on the **"LC Reports"** tab, and download the desired reports. Select Bach Name and Download File Type.

|            |           |          | ndia ma | 6             |  |
|------------|-----------|----------|---------|---------------|--|
| Please see | avallable | report o | puons   | <u>below;</u> |  |

| Aging Report                     | Letter Report | Review Certificate Report | Summary Report | Expired License Report |   |                     |
|----------------------------------|---------------|---------------------------|----------------|------------------------|---|---------------------|
| Customer ID*<br>CL - ComplianceL | ine           | ~                         | Batch Name*    |                        | ~ | Download File Type* |

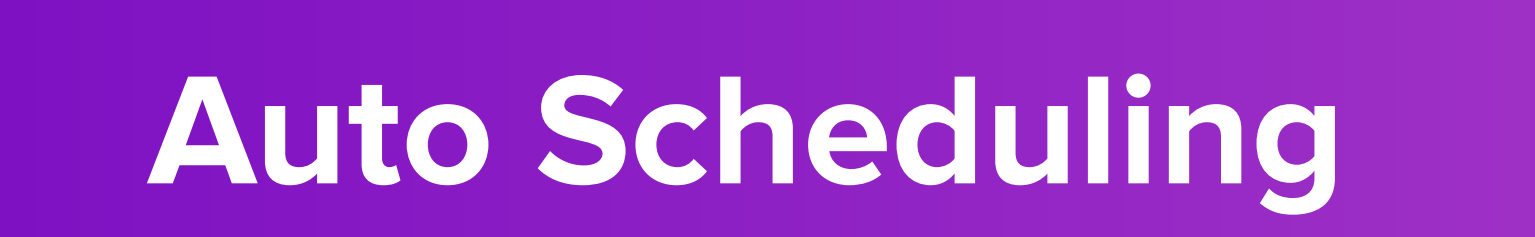

This feature provides the option to set a SanctionCheck list on an auto run cycle. Remember to update your SanctionCheck List prior to the auto run date, if applicable.

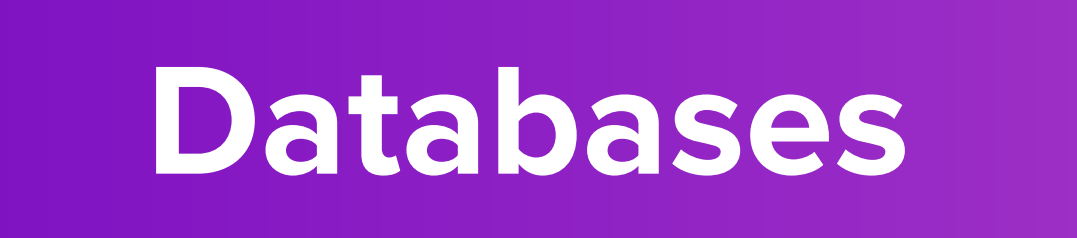

This determines which sanction lists will be searched.

| Auto run list |                    |                    |
|---------------|--------------------|--------------------|
| Frequency     | ∽ Run Day          | Scheduled Run Date |
|               |                    |                    |
| Databases 4   | Search Databases Q | 4 of 4 Selected    |
|               |                    |                    |
| Database ID   | Patabase Name      | ⊽ Status ⊽         |

# Thank you for using ecoCheck!

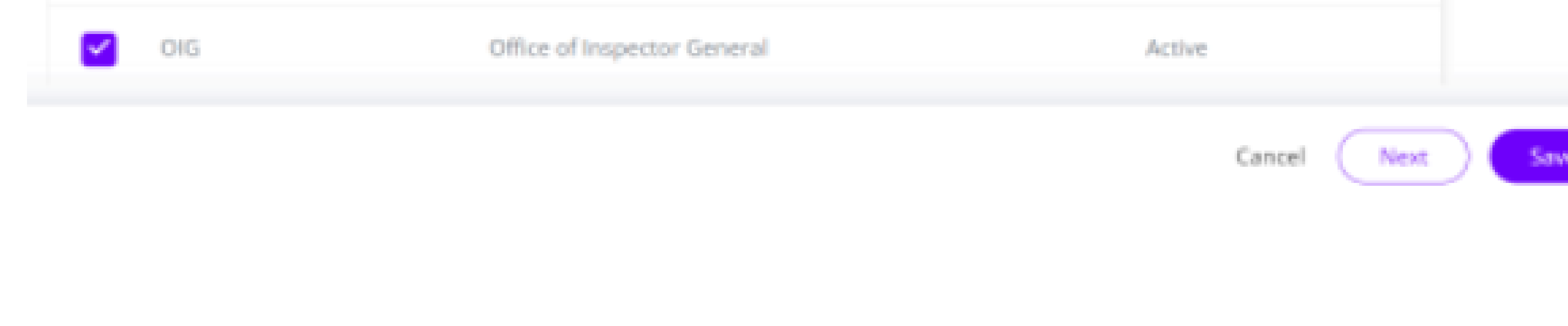

Please reach out to your dedicated Verification Specialist or <u>support@ethico.com</u> for any technical requests.

#### Ethico | 704-547-9000 | <u>support@ethico.com</u>